## Einleitung zur Curabill Installationsanleitung

Erstmals herzlichen Dank für den Kauf des curabill Moduls und Ihr entgegengebrachtes Vertrauen.

Bevor Sie mit der Installation beginnen können, benötigen Sie die Zugangsdaten zur Administrationsoberfläche der curabill. Sie können sich mit der E-Mail Adresse und dem Passwort, welches Sie von curabill erhalten haben, in Ihren Kundenaccount unter <u>http://test.middlelayer.curabill.ch</u> einloggen.

### Ablauf

# Nachdem Sie das Modul ausführlich getestet haben, können Sie die Live-Schaltung beantragen. Die URL für den Modulist mstaalige ton Shop (Magento Curabill)

- Nach erfolgter Zahlung sollte Ihr Download automatisch freigeschaltet werden. Sie finden den Link in Ihrem Kundenkonto der customweb auf der rechten Seite unter "Ihr Konto" den Menüpunkt "Download". Klicken Sie auf die gewünschte Bestellung und laden Sie das Modul herunter.
- 2. Entpacken Sie das ZIP und verschieben Sie die Dateien aus dem Ordner "files" und speichern Sie sie auf Ihrem Server.
- 3. Loggen Sie sich im Backend Ihres Shops ein
- 4. Leeren Sie den Cache.
- 5. Loggen Sie sich aus dem Backend aus und dann wieder ein

### Konfiguration der Module im Shop

#### Konfiguration des Hauptmoduls

Gehen Sie zu System > Konfiguration > curabill

Klicken Sie bei Test Mode auf 'Ja' und geben Sie Ihre Test-E-Mail, den "Shopcode", den "Request Token" und den "Response Token" in die entsprechenden Felder ein. Alle Informationen finden Sie, wenn Sie sich auf der curabill Plattform einloggen unter <u>http://test.middlelayer.curabill.com</u> > Unter "Mein Account" und "Shops".

#### Konfiguration der Zahlungsarten

In diesem Abschnitt wird erklärt wie die einzelnen Zahlungsarten konfiguriert werden sollen:

- Klicken Sie unter System > Konfiguration > Zahlungsmethoden auf die gewünschte Zahlungsart
- Stellen Sie "Enabled" auf "Yes"
- Unter "Bestellstatus festlegen" definieren Sie, welchen Bestellstatus Ihre Bestellungen nach Abschluss der Bestellung erhalten sollen.
- Unter "Invoice Delivery" können Sie die Zustellungsart der Rechnung an den Kunden festlegen. Wir empfehlen hier "Kunde wählt selbst" zu markieren.
- Bei "Invoice Settlement" empfehlen wir "Settlement After Order" zu wählen.

Wichtig: Was die Einstellungen bei 'Maximum Order Total' und 'Minimum Order Total' betrifft, sollten sie identisch wie im Profil von curabill gesetzt und gespeichert werden.

## Rechnungübermittlung (curabill Magento)

In diesem Abschnitt geht es darum wie die Rechnungen an curabill übermittelt werden müssen. Dies bezieht sich jedoch nur auf den Fall, dass Sie im obigen Abschnitt bei der Einstellung 'Invoice Settlement' die Option 'Settlement after order' gewählt haben.

Unter Verkäufe > Rechnungen finden Sie alle Bestellungen aus Ihrem Shop. Drücken Sie bei der gewünschten Rechnung auf 'Ansehen' und klicken Sie anschliessend oben rechts auf 'Erfassen'. Die Rechnung wird dann an **Internet Transmission (curabili Magento)** 

This section explains how invoices must be transmitted to curabill. It is valid only if you have chosen 'Settlement After Order' in the configurations of the preceding section.

# Under Sales > hypotces you will find all the orders from your shop. Select the invoice in question by clicking 'View'

Sie sollten das Modul zuerst ausführlich testen. Stellen Sie hierfür sicher, dass Sie sich im Test-Modus befinden.

With distanter for sind, können Sie das Hauptmodul ("curabill\_basic") in den Live Betriebsmodus

Um das Modul zu testen benötigen Sie passende Test Kreditkartendaten. Diese finden Sie alle unter folgendem Link: <u>http://www.sellxed.com/de/testen</u>

Erweiterung verfügbar unter: Curabill Magento Installationsanleitung

### Einleitung zur Curabill Installationsanleitung

Erstmals herzlichen Dank für den Kauf des curabill Moduls und Ihr entgegengebrachtes Vertrauen.

Bevor Sie mit der Installation beginnen können, benötigen Sie die Zugangsdaten zur Administrationsoberfläche der curabill. Sie können sich mit der E-Mail Adresse und dem Passwort, welches Sie von curabill erhalten haben, in Ihren Kundenaccount unter <u>http://test.middlelayer.curabill.ch</u> einloggen.

### Ablauf

# Nachdem Sie das Modul ausführlich getestet haben, können Sie die Live-Schaltung beantragen. Die URL für den Modulet mstallationelim Shop (Magento Curabill)

- Nach erfolgter Zahlung sollte Ihr Download automatisch freigeschaltet werden. Sie finden den Link in Ihrem Kundenkonto der customweb auf der rechten Seite unter "Ihr Konto" den Menüpunkt "Download". Klicken Sie auf die gewünschte Bestellung und laden Sie das Modul herunter.
- 2. **Entpacken** Sie das ZIP und verschieben Sie die Dateien aus dem Ordner "files" und speichern Sie sie auf Ihrem Server.
- 3. Loggen Sie sich im Backend Ihres Shops ein
- 4. Leeren Sie den Cache.
- 5. Loggen Sie sich aus dem Backend aus und dann wieder ein

### Konfiguration der Module im Shop

#### Konfiguration des Hauptmoduls

Gehen Sie zu System > Konfiguration > curabill

Klicken Sie bei Test Mode auf 'Ja' und geben Sie Ihre Test-E-Mail, den "Shopcode", den "Request Token" und den "Response Token" in die entsprechenden Felder ein. Alle Informationen finden Sie, wenn Sie sich auf der curabill Plattform einloggen unter <u>http://test.middlelayer.curabill.com</u> > Unter "Mein Account" und "Shops".

#### Konfiguration der Zahlungsarten

In diesem Abschnitt wird erklärt wie die einzelnen Zahlungsarten konfiguriert werden sollen:

- Klicken Sie unter System > Konfiguration > Zahlungsmethoden auf die gewünschte Zahlungsart
- Stellen Sie "Enabled" auf "Yes"
- Unter "Bestellstatus festlegen" definieren Sie, welchen Bestellstatus Ihre Bestellungen nach Abschluss der Bestellung erhalten sollen.
- Unter "Invoice Delivery" können Sie die Zustellungsart der Rechnung an den Kunden festlegen. Wir empfehlen hier "Kunde wählt selbst" zu markieren.
- Bei "Invoice Settlement" empfehlen wir "Settlement After Order" zu wählen.

Wichtig: Was die Einstellungen bei 'Maximum Order Total' und 'Minimum Order Total' betrifft, sollten sie identisch wie im Profil von curabill gesetzt und gespeichert werden.

## Riedbitungüzberfouitabihgr(stalbtiloMszelett)ng

ErstiesztarhAbzichneintDaarht feis daruktawijelesie Redtill Ungebulaaroou labelhöegenigestawetde Mentraseem. Dies bezieht sich jedoch nur auf den Fall, dass Sie im obigen Abschnitt bei der Einstellung 'Invoice Settlement' die Option 'Settlement Bétworc& der hige dweitlichtstrabetion beginnen können, benötigen Sie die Zugangsdaten zur Administrationsoberfläche der curabill. Sie können sich mit der E-Mail Adresse und dem Passwort, welches Sie von curabill erhalten haben, in Ihren Kunder Warkäufe un ferdining venstinden Sizvateu Besitette meine hogen stern Shop. Drücken Sie bei der gewünschten Rechnung auf 'Ansehen' und klicken Sie anschliessend oben rechts auf 'Erfassen'. Die Rechnung wird dann an

### haveice Transmission (curabill Magento)

This section explains how invoices must be transmitted to curabill. It is valid only if you have chosen 'Settlement Nachdem Sie das Modul ausfühnich getestet haben, konnen Sie die Live-Schaltung beantragen. Die URL für den Modul Installation im Shop (Magento Curabill)

Under Sales in dirweiges zahlwill först alluthoovides af autovidetigen vergesettalte inveige in steatigen beelicking n'View' an CST in the automatic and the gewünschte Bestellung und laden Sie das Modul herunter. Klicken Sie auf die gewünschte Bestellung und laden Sie das Modul herunter. Sie sollten das Modul zugisz ausführlich testen. Sie die Dateien aus dem odans Sie isie sie das.

Ihrem Server

Live-Modus aktivieren Backend Ihres Shops ein

4. Leeren Sie den Cache.

Wennsdiegzestsiestelestelestingackengen sindaan Haueamodul ("curabill\_basic") in den Live Betriebsmodus **ሞest** Kreditkartendaten

Konfiguration der Module im Shon Um das Modul 20 testen benötigen Ste Passende Test Kreditkartendaten. Diese finden Sie alle unter folgendem Link: http://www.sellxed.com/de/testen Konfiguration des Hauptmoduls

Gehen Sie zu System > Konfiguration > curabill

Klicken Sie bei Test Mode auf 'Ja' und geben Sie Ihre Test-E-Mail, den "Shopcode", den "Request Token" und den "Response Token" in die entsprechenden Felder ein. Alle Informationen finden Sie, wenn Sie sich auf der curabill Plattform einloggen unter <a href="http://test.middlelayer.curabill.com">http://test.middlelayer.curabill.com</a> Unter "Mein Account" und "Shops".

### Konfiguration der Zahlungsarten

In diesem Abschnitt wird erklärt wie die einzelnen Zahlungsarten konfiguriert werden sollen:

- Klicken Sie unter System > Konfiguration > Zahlungsmethoden auf die gewünschte Zahlungsart
- Stellen Sie "Enabled" auf "Yes"
- Unter "Bestellstatus festlegen" definieren Sie, welchen Bestellstatus Ihre Bestellungen nach Abschluss der Bestellung erhalten sollen.
- Unter "Invoice Delivery" können Sie die Zustellungsart der Rechnung an den Kunden festlegen. Wir empfehlen hier "Kunde wählt selbst" zu markieren.
- Bei "Invoice Settlement" empfehlen wir "Settlement After Order" zu wählen.

Wichtig: Was die Einstellungen bei 'Maximum Order Total' und 'Minimum Order Total' betrifft, sollten sie identisch wie im Profil von curabill gesetzt und gespeichert werden.

### Rechnungübermittlung (curabill Magento)

In diesem Abschnitt geht es darum wie die Rechnungen an curabill übermittelt werden müssen. Dies bezieht sich jedoch nur auf den Fall, dass Sie im obigen Abschnitt bei der Einstellung 'Invoice Settlement' die Option 'Settlement after order' gewählt haben.

Unter Verkäufe > Rechnungen finden Sie alle Bestellungen aus Ihrem Shop. Drücken Sie bei der gewünschten Rechnung auf 'Ansehen' und klicken Sie anschliessend oben rechts auf 'Erfassen'. Die Rechnung wird dann an **Invoine** Transmission (curabill Magento)

This section explains how invoices must be transmitted to curabill. It is valid only if you have chosen 'Settlement After Order' in the configurations of the preceding section.

### Under Sales > Invoices you will find all the orders from your shop. Select the invoice in question by clicking 'View' ahder 如何可以不知道你们的你们的你们是你能吗?"

Sie sollten das Modul zuerst ausführlich testen. Stellen Sie hierfür sicher, dass Sie sich im Test-Modus befinden.

### Live-Modus aktivieren

Wenn die Tests erfolgreich sind, können Sie das Hauptmodul ("curabill\_basic") in den Live Betriebsmodus **Test Kreditkartendaten** 

Um das Modul zu testen benötigen Sie passende Test Kreditkartendaten. Diese finden Sie alle unter folgendem Link: <u>http://www.sellxed.com/de/testen</u>